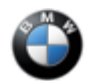

SIB 65 01 25

BMW INTELLIGENT PERSONAL ASSISTANT MALFUNCTIONS – HU-H6

This Service Information Bulletin (Revision 1) replaces SI B65 01 25 dated January 2025.

#### What's New:

- Procedure revised
- Claim Information mostly deleted

| $\boxtimes$ | THIS REPAIR IS MOBILE FRIENDLY                        |
|-------------|-------------------------------------------------------|
|             | THIS REPAIR IS REMOTE SOFTWARE UPGRADE (RSU) FRIENDLY |

#### MODEL

| E-Series | Model Description          | Affected Option Code |
|----------|----------------------------|----------------------|
| G45      | X3 Sports Activity Vehicle | With HU-H6           |

### **SITUATION**

The BMW Intelligent Personal Assistant does not activate or once activated does not acknowledge voice commands.

# **CAUSE**

Unfavorable software in the Voice Assistants app within the head unit (HU).

# **CORRECTION**

Update the Voice Assistants app to version 5.0.28 or higher.

# **PROCEDURE**

In the event of this concern, have or work with the customer through the following steps:

If there are no relevant fault memory entries, proceed with the following steps:

1. Check the current software version of the Voice Assistant app. If the app version is lower than 5.0.28, then it should be updated. Both the version of the Voice Assistant app and the process to update the app can be found using the following path in the vehicle:

- a. Select ConnectedDrive Store
- b. Manage
- c. Apps
- d. Voice Assistants App
- e. Update

65 01 25\_BMW INTELLIGENT PERSONAL ASSISTANT MALFUNCTIONS - HU-H6

|        | CONNECTED DRIVE STORE<br>SERVICES APPS |                                            |                |
|--------|----------------------------------------|--------------------------------------------|----------------|
| D r    | Update available<br>USB<br>5.16.4      | Ĵ _ Update all                             | Autom. updates |
| Hanage | Voice Assistants<br>5.0.31             |                                            |                |
| -      | 75° 1/2 +                              | ר א גע גע גע גע גע גע גע גע גע גע גע גע גע | •••            |

After the Voice Assistants app update, reassess the function of the BMW Intelligent Personal Assistant. If the customer complaint still applies, proceed to the next step.

2. Reset the user data and ensure that the language package has been downloaded successfully. This can be done using the following path in the vehicle:

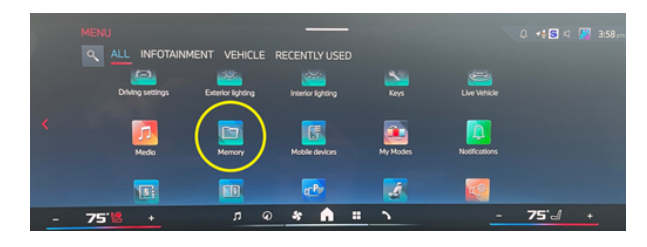

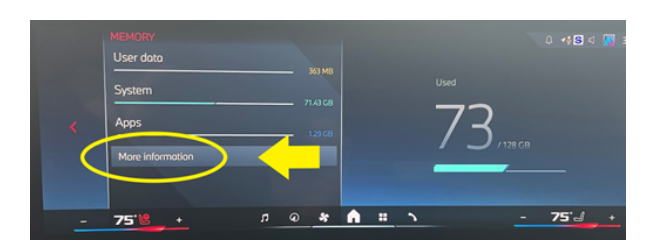

MEMORY
0
+1 II
()
239 mm

System settings
4.99 MB
()
14.09 MB
()
()
14.09 MB

Telphone
11.40 MB
()
()
()
()
()
()
()
()
()
()
()
()
()
()
()
()
()
()
()
()
()
()
()
()
()
()
()
()
()
()
()
()
()
()
()
()
()
()
()
()
()
()
()
()
()
()
()
()
()
()
()
()
()
()
()
()
()
()
()
()
()
()
()
()
()
()
()
()
()
()
()
()
()
()
()
()
()
()
()
()
()
()
()
()
()
()
()
()
()
()
()
()
()
<td

a. Select the "Memory" app

b. Select "More Information"

c. Select "Voice Assistants"

d. Select "Delete User Data"

#### 65 01 25\_BMW INTELLIGENT PERSONAL ASSISTANT MALFUNCTIONS - HU-H6

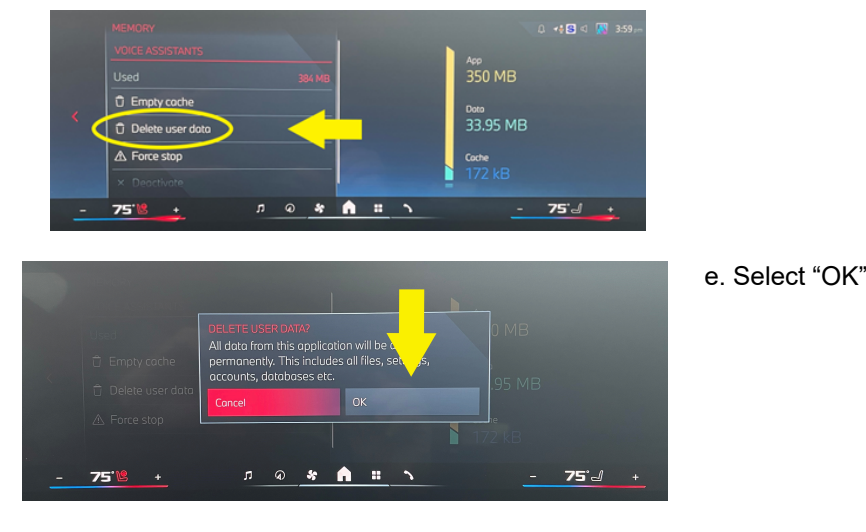

3. Afterwards, the language package for the BMW Intelligent Personal Assistant will need to be re-downloaded. Pressing the microphone button on the multi-function steering wheel will begin that process.

4. Open the BMW Intelligent Personal Assistant app and ensure that the language package has been loaded successfully. This can be seen under the following path:

- a. Select BMW Intelligent Personal Assistant app
- b. Settings
- c. Language

After completion, reassess the function of the BMW Intelligent Personal Assistant. If the issue is still present after an update of the Voice Assistants app, OR the app is already at version 5.0.28 or higher, then continue with standard diagnosis.

# **CLAIM INFORMATION**

This Service Information Bulletin provides technical and updated software-related information.

### FEEDBACK REGARDING THIS BULLETIN

| Technical Feedback | To submit feedback for the technical topic of this bulletin: Submit your feedback in the rating box at the top of this bulletin                                             |  |  |  |  |
|--------------------|----------------------------------------------------------------------------------------------------|--|--|--|--|
| Warranty Feedback  | To submit feedback for the CLAIMS section of this bulletin: Submit an IDS ticket to the Warranty Department, or use the chat available in the Warranty Documentation Portal |  |  |  |  |
| Parts Feedback     | To submit feedback for the PARTS section of this bulletin: Submit an IDS ticket to the Parts Department                                                                     |  |  |  |  |